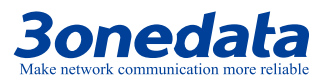

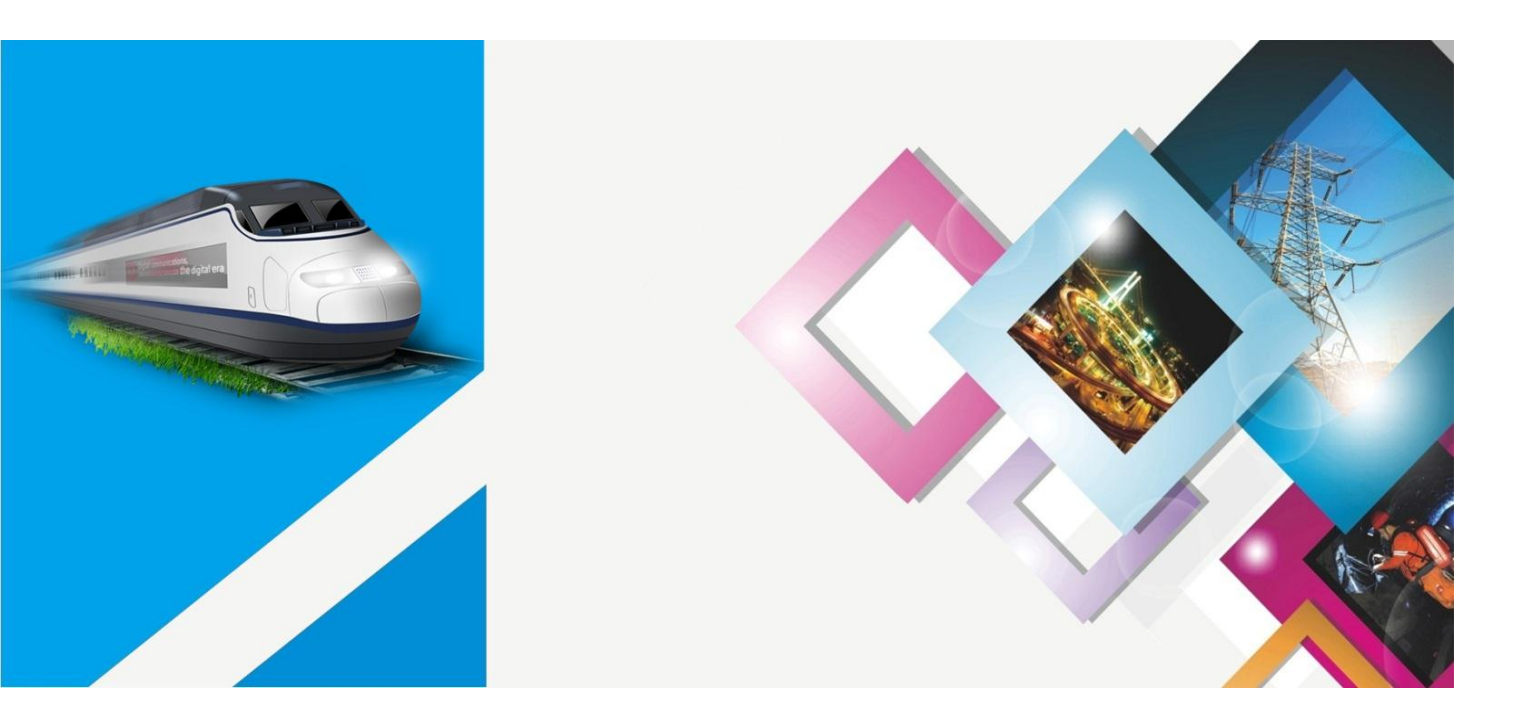

# USB Interface Converter Driver Installation Manual

Version: 02 Issue Date: 2018-11-29

Industrial Ethernet communication solutions experts

3onedata Co., Ltd.

### Copyright © 2018 3onedata Co., Ltd. All rights reserved.

For this manual, all rights reserved by 3onedata Co., Ltd. No company or individual is allowed to duplicate or translate this manual in any forms without written permission issued by 3onedata Co., Ltd.

### **Trademark statement**

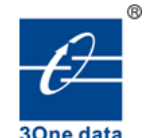

3onedata <sup>3onedata®</sup>

and **30ne data** is the registered trademark owned by

3onedata Co., Ltd. And other trademarks mentioned in this manual belong to their corresponding companies.

### **Conventions Used in the Manual**

Technical or printing errors might exist in the product or the instruction manual; therefore, 3onedata Co., Ltd. reserves the right to change the manual entirely or partially with no advance notice required. 3onedata provides this document as is, without warranty of any kind, either expressed or implied, including, but not limited to, its particular purpose. Due to the improvement of the management software, the version of software that you are using might not be the latest or the perfect version. The manual is only for your reference, and please contact us if you have any questions.

### **3onedata** Make network communication more reliable

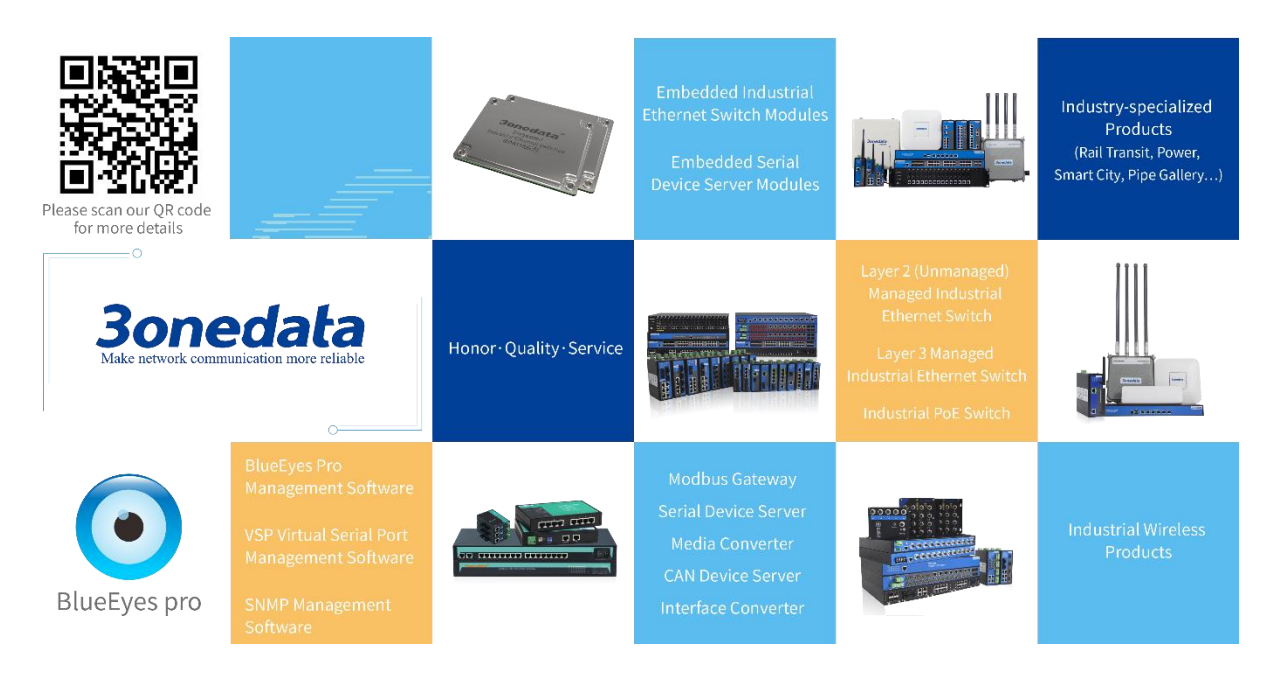

### 3onedata Co., Ltd.

Address: 3/B, Zone 1, Baiwangxin High Technology Industrial park, Nanshan District, Shenzhen, 518108

- Tel: +86-755-26702668
- E-mail: sales@3onedata.com
- Fax: +86-755-26703485
- Website: http://www.3onedata.com

# Preface

The driver installation manual has mainly introduced the USB interface converter:

- Driver installation
- Driver uninstallation

### Audience

This manual applies to the following engineers:

• Network administrator responsible for network configuration and maintenance

### Conventions

| Format             | Description                                                      |
|--------------------|------------------------------------------------------------------|
| ""                 | Words with the symbol "" mean that those are interface           |
|                    | words. Fox example "Port number".                                |
| >                  | Multiple paths are separated by the symbol '>'.                  |
| Light blue Font    | Click light blue font to hyperlink The font color is as follows: |
|                    | 'Light Blue'.                                                    |
| About This Chapter | The section 'about this chapter' provides links to various       |
|                    | sections of this chapter, as well as links to the Principles     |
|                    | Operations Section of this chapter.                              |

### **Symbols**

| Format  | Description                                                  |
|---------|--------------------------------------------------------------|
| $\land$ | Indicates a potentially hazardous situation which, if not    |
| Notice  | avoided, could result in equipment damage, data loss,        |
|         | performance deterioration, or unanticipated results.         |
|         | NOTICE is used to address practices not related to personal  |
|         | injury.                                                      |
|         | Indicates a potentially hazardous situation which, if not    |
| Varning | avoided, could result in death or serious injury.            |
|         | Calls attention to important information, best practices and |
| Note    | tips.                                                        |

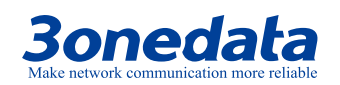

USB Interface Converter Driver Installation Manual

| Format | Description                                                 |
|--------|-------------------------------------------------------------|
|        | NOTE is used to address information not related to personal |
|        | injury, equipment damage, and environment deterioration.    |
| Key    | The tips of configuration and operation.                    |

### **Revision History**

| Version No. | Date       | Revision note         |
|-------------|------------|-----------------------|
| 01          | 2018-08-10 | Document adjustment   |
| 02          | 2018-11-29 | Add support for win10 |

## Content

| PRE | FACE                         | .1 |
|-----|------------------------------|----|
| CON | ITENT                        |    |
| 1   | OPERATING SYSTEM REQUIREMENT | .1 |
| 2   | DRIVER INSTALLATION          | .2 |
| 3   | DRIVER UNINSTALLATION        | .6 |

# **Operating System Requirement**

#### **USB protocol**

• Support USB2.0 and USB1.1

### Virtual serial port driver

Support the following operating systems:

- Windows 7, Windows Server 2008 R2 and Windows 8, 8.1, Windows Server 2012 R2, Windows Server 2016 and Windows 10
- Windows XP, Vista, Server 2003, Server 2008
- Windows 2000

Do not support the following operation systems:

- Windows 98
- Windows Me

#### **Dynamic library mode**

Support the following dynamic libraries:

- Windows 7, Windows Server 2008 R2 and Windows 8, 8.1, Windows Server 2012 R2, Windows Server 2016 and Windows 10
- Windows XP, Vista, Server 2003, Server 2008
- Windows 2000

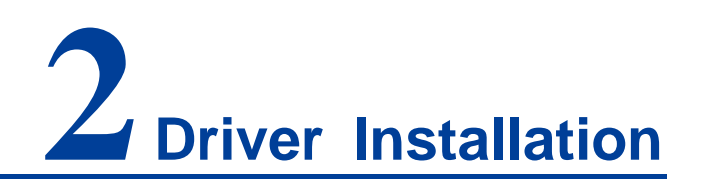

#### **Acquire driver**

Please install the corresponding driver depending on operating systems, as different operating systems correspond to different drivers. Their correspondences are displayed in the table below.

| Operating system       | Driver             |
|------------------------|--------------------|
| Windows 7              | CDM21228_Setup.exe |
| Windows Server 2008 R2 |                    |
| Windows 8, 8.1         |                    |
| Windows server 2012 R2 |                    |
| Windows Server 2016    |                    |
| Windows 10             |                    |
| Windows XP             | CDM20824_Setup.exe |
| Vista                  |                    |
| Server 2003            |                    |
| Server 2008            |                    |
| Windows 2000           | CDM20600_Setup.exe |

#### Installation steps

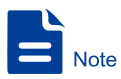

Please copy the driver from the device accessory CD to the mainframe computer before installation; if the driver is lost or needs to be updated, please visit the company web for the latest driver or contact related technicians.

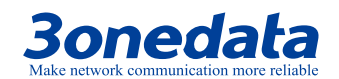

Here we install the driver in Windows10 64-bit operating system by taking USB232/485/422 device as example.

Step 1 Double-click to open "Setup.exe" installation program;

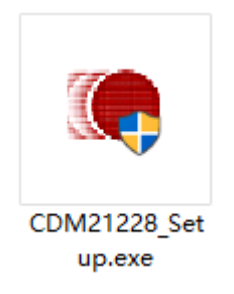

Step 2 Click "Extract" button;

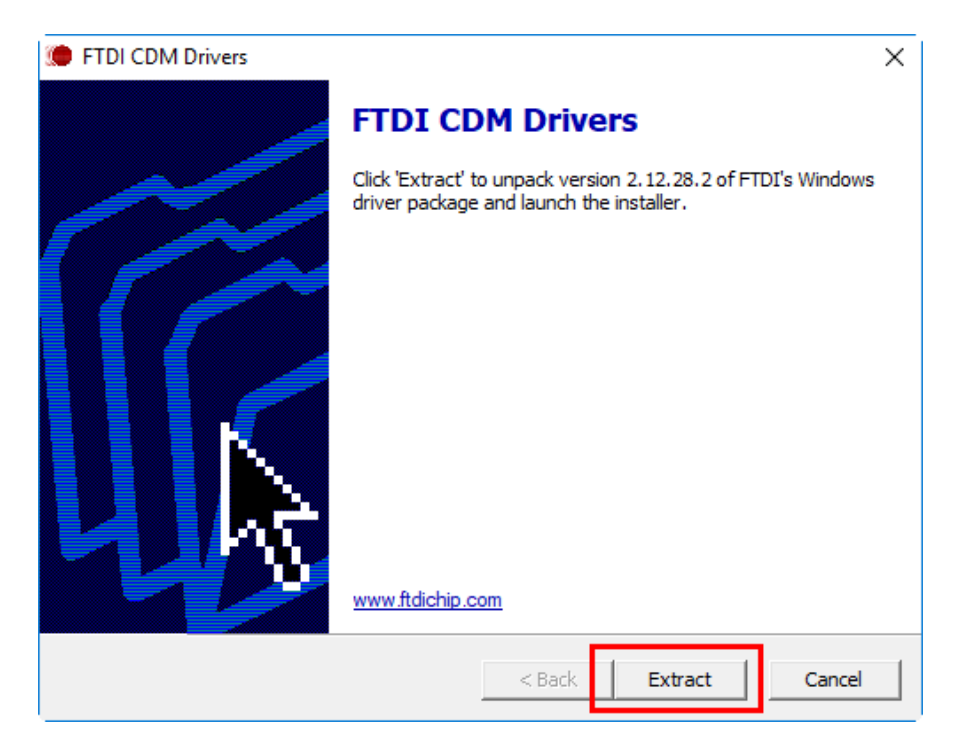

Step 3 Click "Next" on the device driver installation wizard interface;

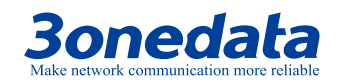

#### USB Interface Converter Driver Installation Manual

Step 4 Check "I accept this agreement" and click "Next";

| Device Driver In | stallation Wizard                                                                                                    |        |
|------------------|----------------------------------------------------------------------------------------------------|--------|
| License Ag       | reement                                                                                                    |        |
| Ń                | To continue, accept the following license agreement. To read the entire<br>agreement, use the scroll bar or press the Page Down key.                                                                                                    |        |
|                  | IMPORTANT NOTICE: PLEASE READ CAREFULLY BEFORE<br>INSTALLING THE RELEVANT SOFTWARE:<br>This licence agreement (Licence) is a legal agreement between you<br>(Licensee or you) and Future Technology Devices International Limited<br>of 2 Seaward Place, Centurion Business Park, Glasgow G41 1HH,<br>Scotland (UK Company Number SC136640) (Licensor or we) for use of<br>driver software provided by the Licensor(Software). | ^      |
| [                | BY INSTALLING OR USING THIS SOFTWARE YOU AGREE TO THE       I accept this agreement       Save As   Print                                                                                                    | ~      |
|                  |                                                                                                    |        |
|                  | < Back Next > C                                                                                                    | Cancel |

Step 5 Click "Finish" button;

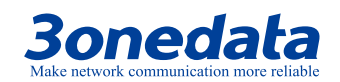

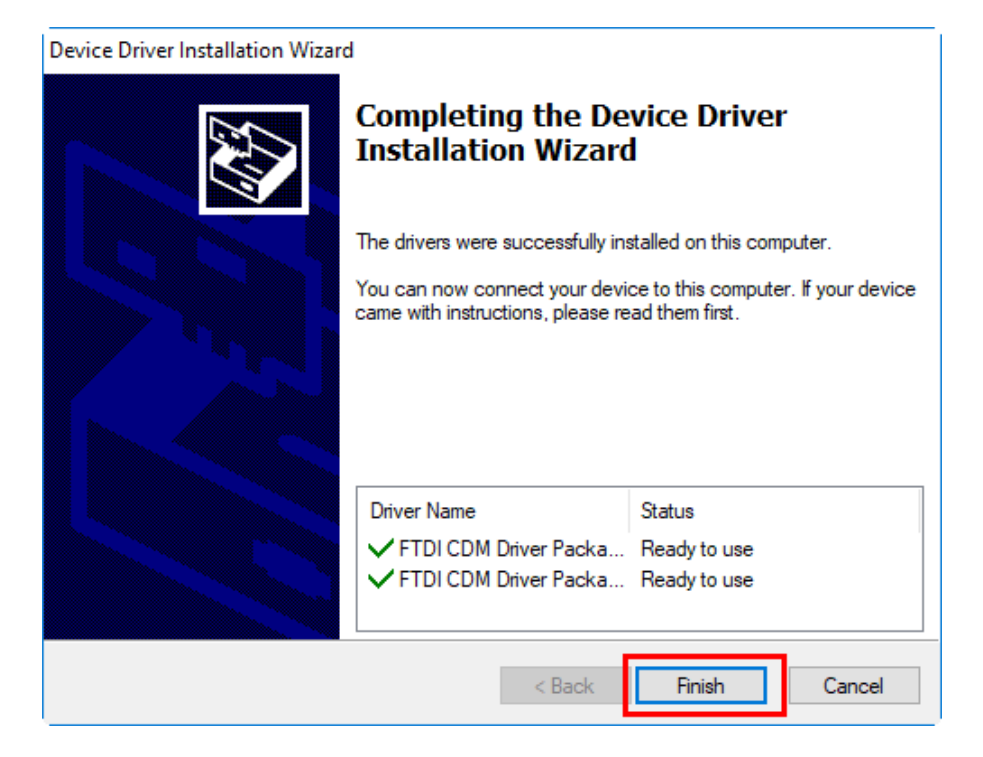

Step 6 End.

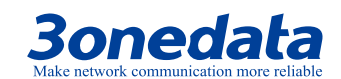

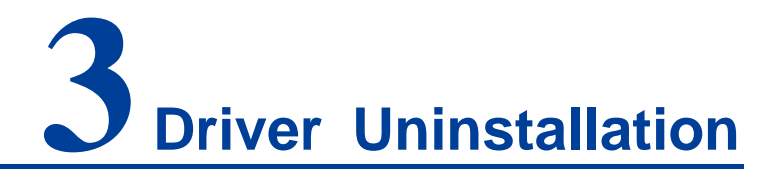

Here we uninstall device and its driver in Windows10 64-bit operating system by taking USB232/485/422 device as example.

Uninstallation steps are shown as below.

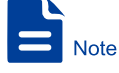

One serial port can be uninstalled at a time. Multiple uninstallations are needed if there are multiple serial ports.

- Step 1 Right-click the "Computer" icon of the PC and choose "Management";
- **Step 2** Choose "Computer Management (Local) > Performance > Device Manager" in the pop-up "Computer Management" windows.
- Step 3 Uninstall connected device:
  - 1. Click "Port (COM and LPT)" expansion icon;
  - 2. Right-click "USB Serial Port (COM17)";

Notes:

The displayed serial port numbers are different according to the situation of computer serial port occupation. The serial port to be uninstalled could be identified via plugging the device. 3. Click "Uninstall device";

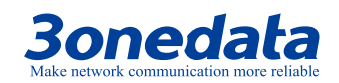

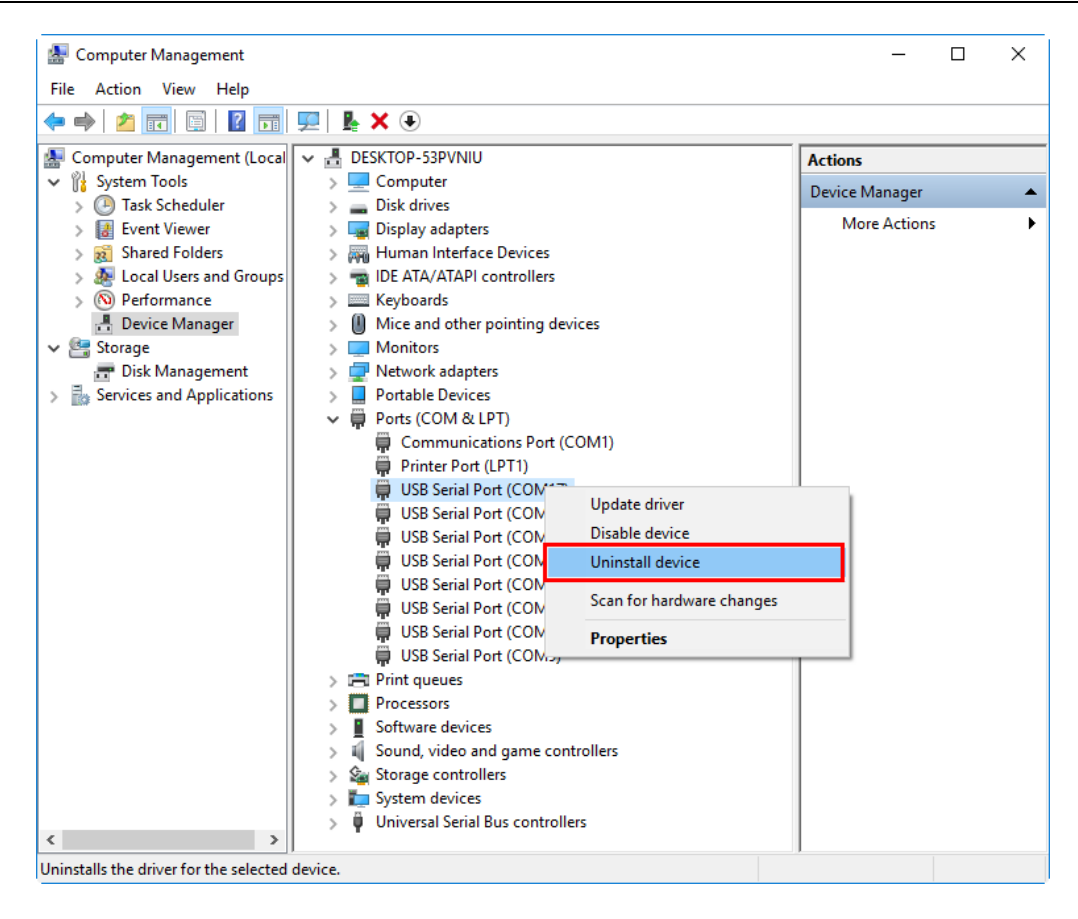

Step 4 Uninstall driver:

- 1. Click "Universal Serial Bus controllers" expansion icon;
- 2. Right-click "USB Serial Converter A";
- 3. Click "Uninstall device";

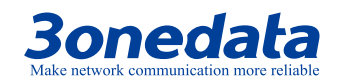

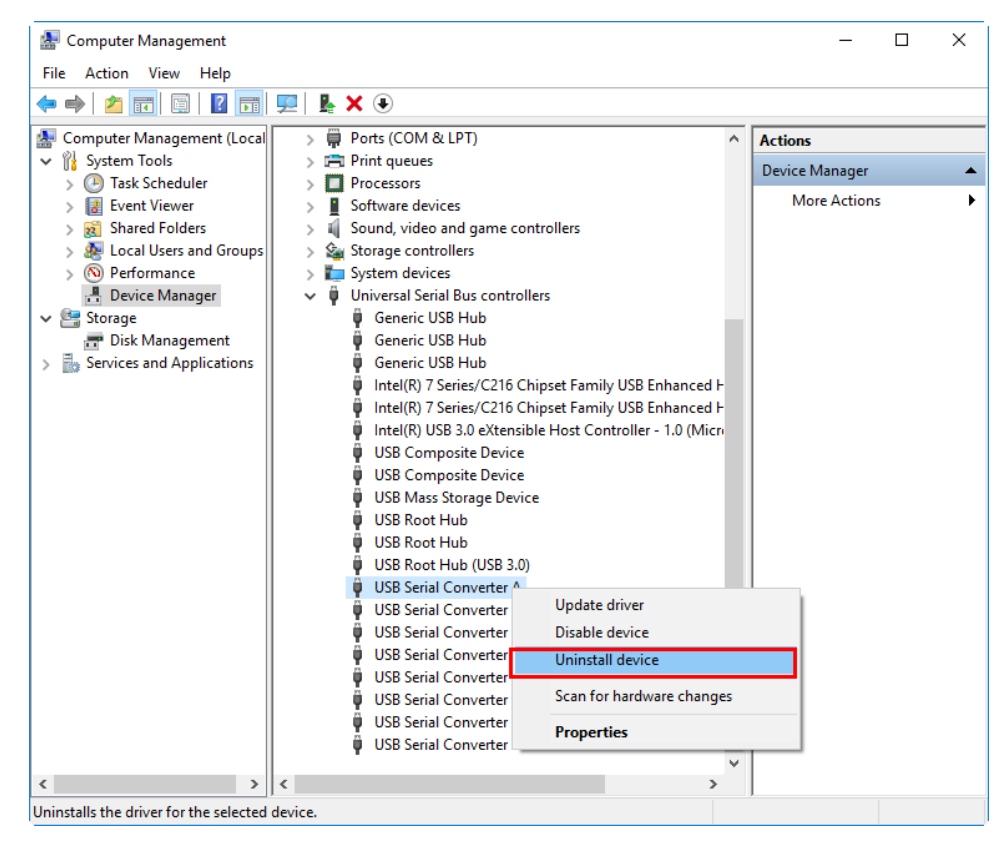

4. Check "Delete the driver software for this device" in the window of affirming the uninstallation of the device.

| Uninstall Device                                                 | × |
|------------------------------------------------------------------|---|
| USB Serial Converter A                                           |   |
| Warning: You are about to uninstall this device from your system |   |
| Delete the driver software for this device.                      |   |
| Uninstall Cancel                                                 |   |

5. Click "Uninstall" button;

Step 5 End.